## 上海大学继续教育学院

# 线上学习平台(全日制)使用手册(学生版)

### 1. 注册学生-登录

学生登录账号为手机号, 密码为 Shangda123, 忘记密码时, 可用手机号+短信验证码的方式 找回。

〇 上海大学继续教育学院 我上学司平台

| A shdx                                |            |
|---------------------------------------|------------|
| ÷                                     |            |
|                                       | 5 N & W r@ |
| e e e e e e e e e e e e e e e e e e e | 登录         |

用户登录

#### 2. 学习课程

### 2.2.1 我要学习

登录之后进入学生空间,点击我要学习按钮,进入学习

| 我的课程 | 我的日程                                         | 我的账号                                  |     |  |                 |     |             |
|------|----------------------------------------------|---------------------------------------|-----|--|-----------------|-----|-------------|
|      | 22222222                                     |                                       |     |  | 我要学习<br>查着课程信息» | ]   |             |
|      | 222222<br>开班时间:2018-01-0<br>主讲人:Peter Olinto | )3 至 2018-01-04<br>,wangyuexin,iejxzl | nao |  | 我要学习            | es. | <i>(</i> 4) |

# 2.2.2 学习高清网课

高清网课点击播放视频按钮,进入学习

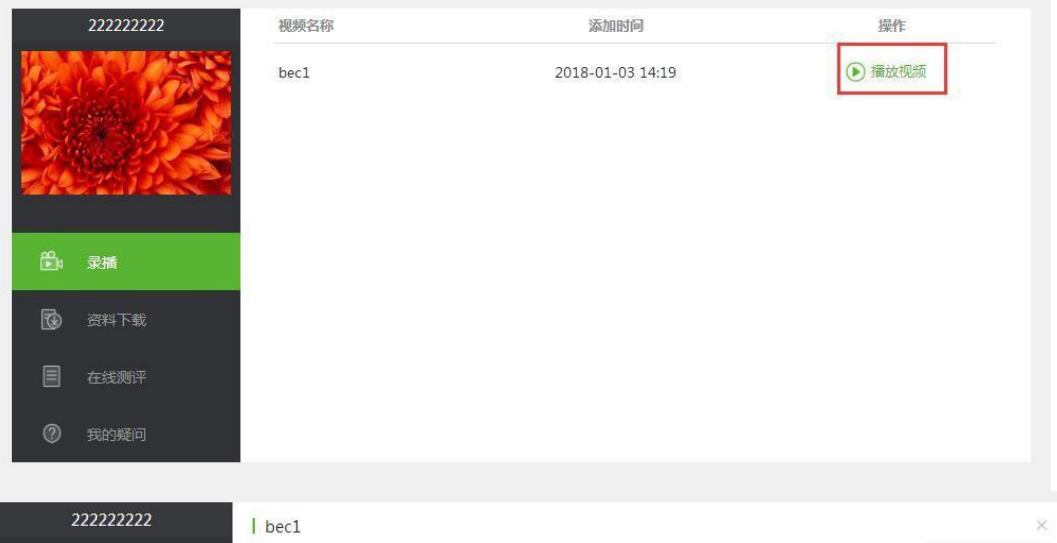

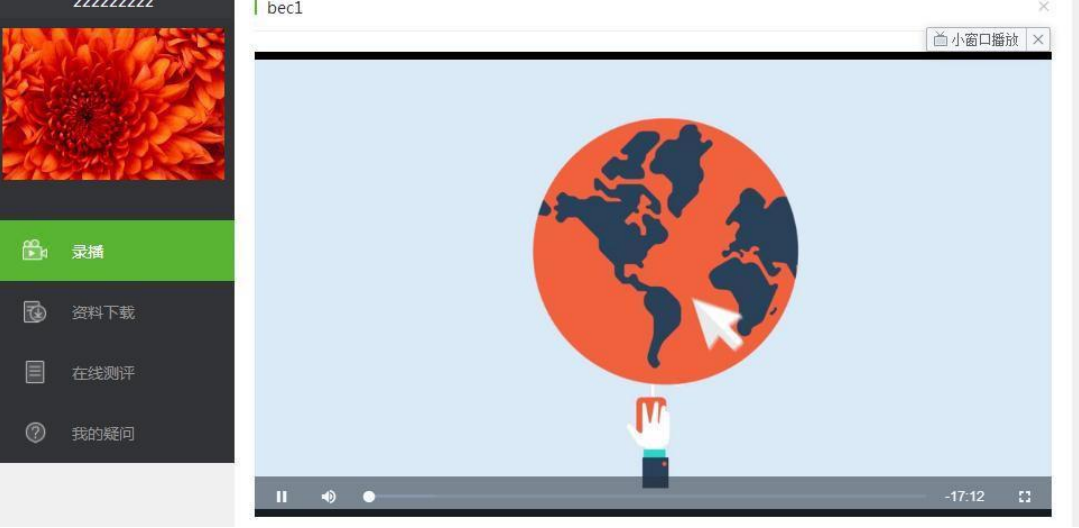

### 2.2.3 学习直播课程

已经结束的直播课程,可点击回看录播按钮。

正在直播的课程,学生点击开始直播按钮。

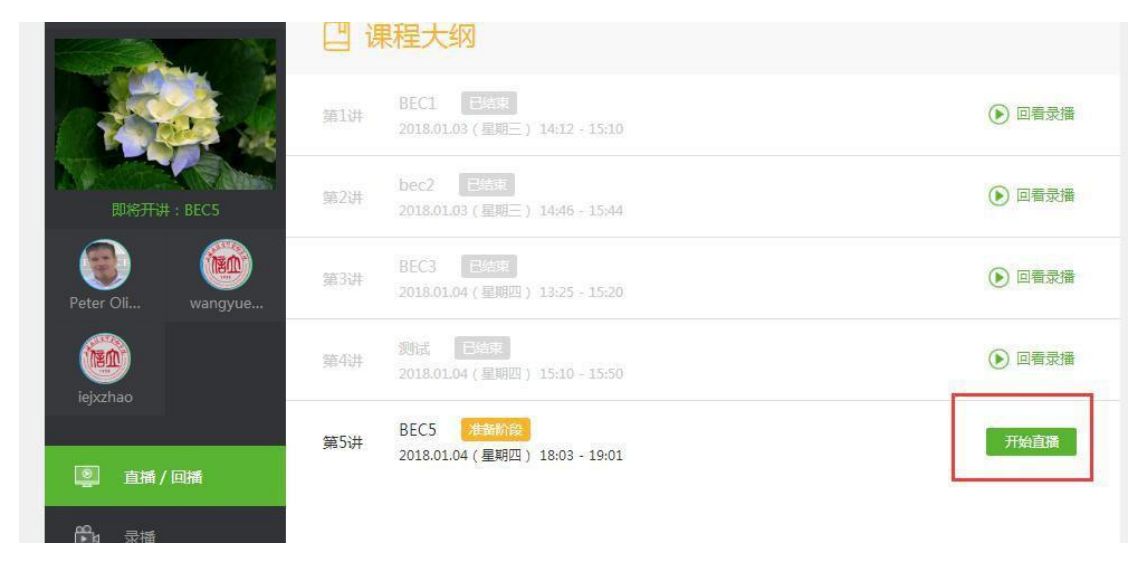

尚未下载直播软件的学生, 需下载直播软件才可进入直播间。

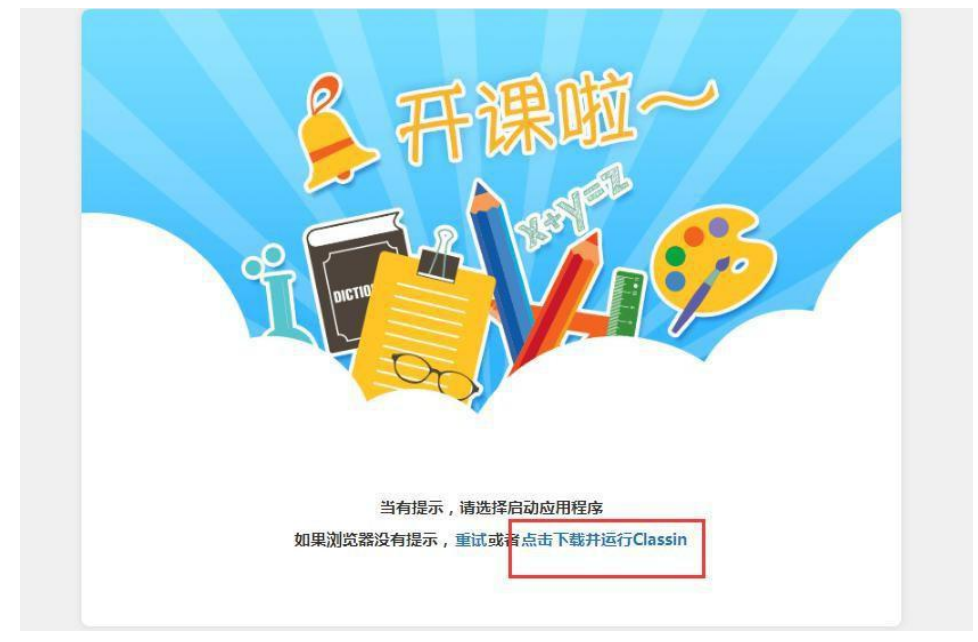

安装完毕,点击重试,在弹出框中勾选启动应用。

| 一行深些                                     |
|------------------------------------------|
|                                          |
| 360极速浏览器必须启动处部应用才能处理 ClassIn Protocol 链接 |
| 记住我对所有此类链接的选择                            |
|                                          |
|                                          |

当有提示,请选择启动应用程序 如果浏览器没有提示,重试或者点击下载并运行<mark>Classin</mark>

完善个人资料,修改昵称,添加头像,便于和教师互动。

|    | 元書个人資料 |  |
|----|--------|--|
| 昵称 |        |  |
|    |        |  |

进入直播间,开始学习

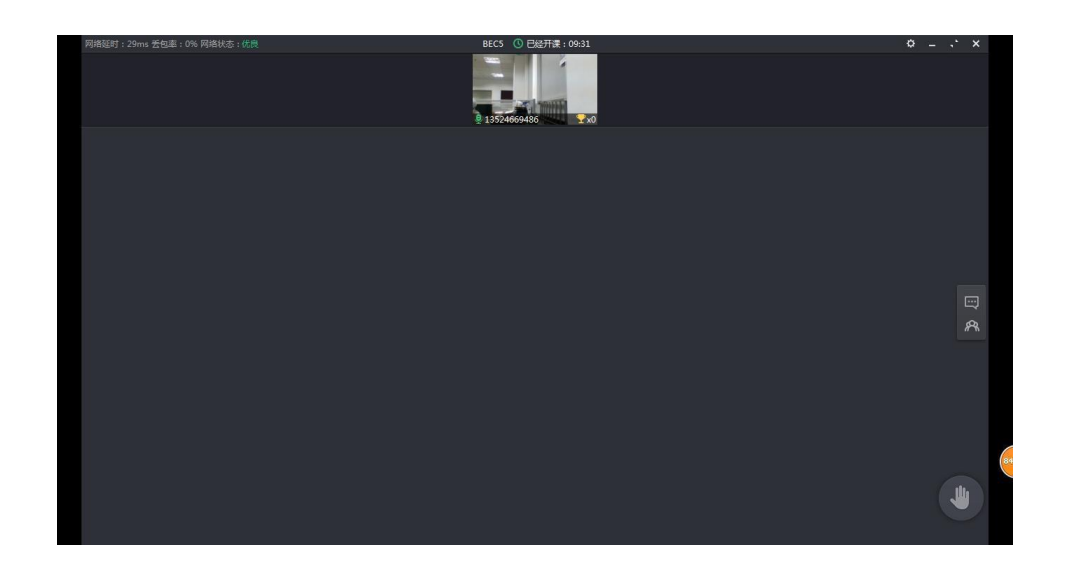

#### 2.3 资料下载

由教师上传课程相关教辅资料至平台上,学生根据个人学习情况进行下载。

### 2.4 在线测评

此处学生可在测评开放时间内,进行在线测评,以便检验自己的学习效果。

### 2.5 我的疑问

学生学习过程中有所疑问,可以通过我的疑问模块向授课教师提问。教师回复后,学生端-我的疑问模块将有红色气泡提醒。